The American College of Radiology

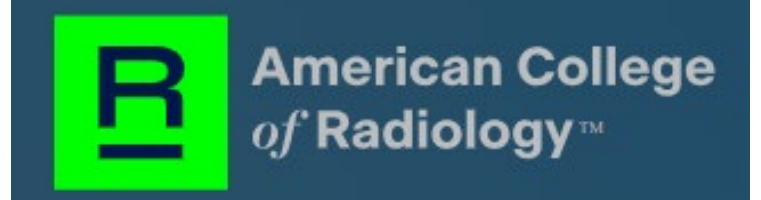

# **Stored Payment Methods:**

### ACH/E-Check & Credit Card

## Part 1: Setup an ACH/E-Check and Credit Card from the customer (CH) view:

**Important:** In this section, ACR® staff users will understand the basics of storing the ACH/E-Check and credit card payment methods in the ACR customer's account/profile.

### Step-By-Step Approach

- 1. Login to the **PPM** system.
- 2. Click on the Stored Payment Method option from the left menu.

| → C       | n ppmuat.acr.org/ppm/com  | 1-dashboard Q 🛠 🌚 🖸                                                                                                    |
|-----------|---------------------------|----------------------------------------------------------------------------------------------------|
| w Ultipro | Nimble Staging Nimble UAT | 🗭 Home   Salesforce 🛛 Rew JIRA Dashboard 🗿 Staging Testing ACR 😗 View Listings 🛛 NimbleGoLiveScope 🛛 🔪 📔                                                            |
|           |                           | Summary Information                                                                                                    |
|           | Summary Information       | Bulk Student Upload - Demo                                                                                                    |
|           | Purchase Registrations    | ACR ID: ACR-06050987                                                                                                    |
|           | Manage Addresses          |                                                                                                    |
|           | Product FAQ               | You are attiliated to more than one active program or practice. To view and manage a different program or practice, go to<br>Settings (also available in the menu). |
|           | Manage Individuals        |                                                                                                    |
|           | Group Bill Management     | Program Summary                                                                                                    |
|           | Transfer Registrations    | No. of Constituents 281                                                                                                    |
|           | View Reports              |                                                                                                    |
|           | Stored Payment Method     | There are no records at this time.                                                                                                    |
|           | Submit Request            | 6                                                                                                    |
|           | Settings                  | Need Help?                                                                                                    |

3. The system will display two options: Add Bank Account and Add Credit Card.

| American College<br>a/`Radiology≃ |                                       | *                                       |
|-----------------------------------|---------------------------------------|-----------------------------------------|
|                                   |                                       |                                         |
|                                   | My Payme<br>View and update your s    | nt Methods<br>aved payment information. |
| Summary Information               | Add Bank Account                      | Add Credit Card                         |
| Purchase Registrations            | We don't see any saved navment meth   | ods for you. Save a payment method      |
| Manage Addresses                  | today, so you can checkout even quick | er.                                     |
| Product FAQ                       |                                       |                                         |
| Manage Individuals                |                                       |                                         |
| Group Bill Management             |                                       |                                         |
| Transfer Registrations            |                                       |                                         |
| View Reports                      |                                       |                                         |
| Stored Payment Method             |                                       |                                         |
| Submit Request                    |                                       |                                         |
| Settings                          |                                       |                                         |

- 4. Click the Add Bank Account button to store the ACH/E-Check information.
- 5. For the **ACH/E-Check** testing, use the following details.

| Account Number | Routing Number | Postal Code     | Billing Address |
|----------------|----------------|-----------------|-----------------|
| 000000000      | 00000000       | Any five digits | Any             |

|                             | _                |                                      | ×                  |
|-----------------------------|------------------|--------------------------------------|--------------------|
| Bank Account Details        | s                |                                      |                    |
| Routing Number *            | Account Number * |                                      |                    |
| Routing Number              | Account Number   | Checking                             | ○ Savings          |
|                             |                  | <ul> <li>Consumer Account</li> </ul> | O Business Account |
| Billing Contact Inform      | nation           |                                      |                    |
| First Name *                | Last Name *      | City                                 |                    |
| Viral                       | Kamdar           | City                                 |                    |
| Billing Address *           |                  | State / Province                     |                    |
| Street address or P.O. Box  |                  | State                                |                    |
|                             |                  | Postal Code *                        | Country            |
| Apartment, suite, unit, etc |                  | Zipcode                              | Country            |

6. The system allows the users to store more than one form of **ACH/E-Check** information.

|                        | My Payment Methods<br>View and update your saved payment information. |                 |  |  |  |
|------------------------|-----------------------------------------------------------------------|-----------------|--|--|--|
| Summary Information    | Add Bank Account                                                      | Add Credit Card |  |  |  |
| Purchase Registrations | Saved Payments                                                        |                 |  |  |  |
| Manage Addresses       | Bank Account ending in XXXX                                           |                 |  |  |  |
| Product FAQ            | Expiration Month                                                      |                 |  |  |  |
| Manage Individuals     | Default                                                               |                 |  |  |  |
| Group Bill Management  |                                                                       | 1.1.1           |  |  |  |
| Transfer Registrations |                                                                       |                 |  |  |  |
| View Reports           |                                                                       |                 |  |  |  |
| Stored Payment Method  |                                                                       |                 |  |  |  |

- 7. The system provides the following options to the users for **each stored payment**.
  - a. **Set as Default** By selecting this option, the system will use the marked payment method as default.
  - b. **Edit** By selecting this option, the system will allow the user to update the added payment method.
  - c. **Remove** By selecting this option, the system will allow the user to remove the chosen payment method.

| Add Credit Card |
|-----------------|
|                 |
|                 |
|                 |
|                 |
|                 |
|                 |
| Set As Default  |
| Edit            |
| Remove          |
| iteritove.      |
|                 |

8. Click the Add Credit Card button to store the credit card information.

|                        | My Payme<br>View and update your | ent Methods<br>r saved payment information. |
|------------------------|----------------------------------|---------------------------------------------|
| Summary Information    | Add Bank Account                 | Add Credit Card                             |
| Purchase Registrations | Saved Payments                   |                                             |
| Manage Addresses       | Bank Account ending in 'xxxxx    |                                             |
| Product FAQ            | Expiration Month                 |                                             |
| Manage Individuals     | Expiration Year<br>Default       | 1                                           |
| Group Bill Management  |                                  |                                             |
| Transfer Registrations |                                  |                                             |
| View Reports           |                                  |                                             |
| Stored Payment Method  |                                  |                                             |
| Submit Request         |                                  |                                             |
| Settings               |                                  |                                             |

The American College of Radiology

9. For the **Credit Card** testing, use the following details.

- a. **Please note** the test credit card will only work if the last digit of the total is an odd number and the entire total is less than \$1000.
- b. For example, the total should be \$201, \$823, etc.

| ССТуре         | Credit Card Number | Expiration<br>Year | Security<br>Code    | Postal<br>Code     | Billing<br>Address |
|----------------|--------------------|--------------------|---------------------|--------------------|--------------------|
| Master<br>Card | XXXXXXXXXXXXXXX    | Any future<br>year | Any three<br>digits | Any five<br>digits | Any                |
| Visa           | xxxxxxxxxxxxxxx    | Any future<br>year | Any three<br>digits | Any five<br>digits | Any                |
| Visa           | xxxxxxxxxxxxxx     | Any future<br>year | Any three<br>digits | Any five<br>digits | Any                |

| Credit Card Details                                                                      |                       |                                                            | 1             |
|------------------------------------------------------------------------------------------|-----------------------|------------------------------------------------------------|---------------|
| Credit Card Number *                                                                     | Expiration Month *    | Expiration Year *                                          | Security Code |
|                                                                                          | mm                    | yy                                                         |               |
| Billing Address Inform                                                                   | Last Name *           | City                                                       |               |
| Billing Address Inforn<br>irst Name *<br>Viral                                           | Last Name *           | City                                                       |               |
| Billing Address Inform<br>First Name *<br>Viral                                          | Last Name *           | City<br>City<br>State / Province                           |               |
| Billing Address Infor<br>First Name *<br>Viral<br>Address *<br>Street address or P.O. Bo | Last Name *<br>Kamdar | City<br>City<br>State / Province<br>State                  |               |
| Billing Address Infor                                                                    | Last Name *<br>Kamdar | City<br>City<br>State / Province<br>State<br>Postal Code * | Country       |

Part 2: Purchase ACR products using the saved ACH/E-Check and Credit Card Payment Method:

### Step-By-Step Approach

- 1. Continue from step no. 12 (Part 1).
- 2. Click on the **Purchase Registrations** tab from the left side menu.

| n ppmuat.acr.org/ppm/co   | om-dashboard Q 🛧 🛞 🙆                                                                                                    |
|---------------------------|----------------------------------------------------------------------------------------------------|
| Nimble Staging Nimble UAT | 🌩 Home   Salesforce 🛛 🕂 New JIRA Dashboard 🔘 Staging Testing ACR 比 View Listings 関 NimbleGoLiveScope                                                                    |
|                           | Summary Information                                                                                                    |
| Summary Information       | Bulk Resident Upload - Demo                                                                                                    |
| Purchase Registrations    | ACR ID: ACR-06050985                                                                                                    |
| Manage Addresses          |                                                                                                    |
| Product FAQ               | View Another Time Period<br>To refresh the dashboard for a different time period, select it from the list and click <b>Finish</b> .                                     |
| Manage Individuals        | * Time Period                                                                                                    |
| Group Bill Management     |                                                                                                    |
| Transfer Registrations    | Fini                                                                                                    |
| View Reports              |                                                                                                    |
| Stored Payment Method     | You are affiliated to more than one active program or practice. To view and manage a different program or practice, go to <b>Settings</b> (also available in the menu). |
| Submit Request            |                                                                                                    |
| oubiniencequebe           |                                                                                                    |

3. Select any available **Product** and click on the **Next** button.

| 25 ppmuat.acr.org/ppm/product-selection                                        |               |                                                             |                                       |                                  | 🖈 💿 🖸   🖬 😩                        |
|--------------------------------------------------------------------------------|---------------|-------------------------------------------------------------|---------------------------------------|----------------------------------|------------------------------------|
| mble Staging 🔹 Nimble UAT 🔹 Home   Salesforce 🛛 🔻 New JIRA Dashboard 🔘 Staging | g Testing ACR | 🕑 View Listings 🛛 🕅 NimbleGoLiveSco                         | pe 🗼 Nimble JIRA 🔀 FusionSpan Gap - R | 📔 PRED_Prod 🛛 🌹 COM Dashboard Pr | 🗙 Nimble Gap Recordi 🛛 » 📔 All Boo |
|                                                                                | + Tes         | t Product Type Registration - 3                             | December 20, 2023                     | December 21, 2023                | ad                                 |
|                                                                                | + AIR<br>(We  | P Categorical Course IN-PERSON<br>lcome SF-1958)            | December 20, 2023                     | December 21, 2023                | ad                                 |
|                                                                                | + Tes         | t Product Type Registration                                 | December 20, 2023                     | December 21, 2023                | ad                                 |
|                                                                                | + AIR<br>(We  | P Categorical Course VIRTUAL<br>Icome SF-1957)              | December 20, 2023                     | December 21, 2023                | ad                                 |
|                                                                                | + AIR<br>226  | P Four-Week Reg. Confirmation SF-<br>5 (IN-PERSON) - Canvas | December 21, 2023                     | January 31, 2024                 |                                    |
|                                                                                | + AIR<br>226  | P Four-Week Reg. Confirmation SF-<br>5 (VIRTUAL)            | December 22, 2023                     | January 31, 2024                 |                                    |
|                                                                                | + AIR<br>Per  | P Categorical Course SF-2263 (In-<br>son)                   | December 22, 2023                     | January 31, 2024                 |                                    |
|                                                                                | + AIR<br>(Vir | P Categorical Course SF-2263<br>tual)                       | December 22, 2023                     | January 31, 2024                 |                                    |
|                                                                                | + AIR         | P 60 Days                                                   | December 29, 2023                     | February 29, 2024                |                                    |
|                                                                                | + ACF<br>Reg  | 2024 TXIT Exam US/CAN<br>istration                          | February 1, 2024                      | February 6, 2024                 |                                    |
|                                                                                | + Lisa<br>202 | a Test Chapter Leaders Workshop<br>4                        | April 13, 2024                        | April 17, 2024                   | Washington Hilton                  |
|                                                                                | + 202         | 4 ACR Annual Meeting - IN-PERSON                            | April 14, 2024                        | April 19, 2024                   | Washington Hilton                  |
|                                                                                |               | T RadExam 2022 Registration                                 | August 23, 2024                       | September 24, 2024               |                                    |
|                                                                                |               |                                                             |                                       | Next                             |                                    |

4. Select how many registrations you are purchasing and select the constituent's name.

| Summary Information    | Bulk Resident Upload - Demo                                                            |
|------------------------|----------------------------------------------------------------------------------------|
| Purchase Registrations | ACR ID: ACR-06050985                                                                   |
| Manage Addresses       | Add Dedistrations for NYIT DadExam 2024 US/CAN Dedistration                            |
| Product FAQ            | Who is attending July 1, 2023 - June 30, 2024?                                         |
| Manage Individuals     |                                                                                        |
| Group Bill Management  | How many registrations are you purchasing?<br>Limit is 30 individuals per product      |
| Transfer Registrations | 1                                                                                      |
| View Reports           |                                                                                        |
| Stored Payment Method  | Assign to Constituents                                                                 |
| Submit Request         | Optionally, if you already know the specific individuals attending, select them below. |
| Settings               | Search                                                                                 |
|                        | Amy1 Smart302                                                                          |
|                        | 1 Registrant(s) selected (Limit is 30 individuals per product.)                        |
|                        | v First Name v Middle Name v Last Name                                                 |
|                        | Amy1 T Smart302                                                                        |
|                        | + Amy10 T Smart311                                                                     |

5. Once the is product **added**, click on the **Next** button to proceed an order.

The American College of Radiology

|                                             | Purchase Re<br>Purchase registrations for        | gistratior                              | IS                                                     |                       |
|---------------------------------------------|--------------------------------------------------|-----------------------------------------|--------------------------------------------------------|-----------------------|
| Summary Information Purchase Registrations  |                                                  | Bulk Resident Uploa<br>ACR ID: ACR-0605 | <b>ad - Demo</b><br>50985                              |                       |
| Manage Addresses Product FAQ                |                                                  | Review your :                           | Review Registrations selections, then click Next butto | n to proceed an Order |
| Manage Individuals<br>Group Bill Management | Product                                          | ✓ Registran                             | it                                                     | ✓ Quantity            |
| Transfer Registrations                      | DXIT RadExam 2022 Registration Subtotal: \$ 325  | Amy1 Sma                                | art302                                                 | 1                     |
| View Reports<br>Stored Payment Method       |                                                  |                                         | Next                                                   |                       |
| Submit Request                              | If you need to start over, click <b>Purchase</b> | Registrations in the menu               | I.                                                     |                       |

6. Once the unpaid order is created, click on the **Checkout** button.

| Purchase Registrations<br>Purchase registrations for your constituents                                                                                     |
|----------------------------------------------------------------------------------------------------|
| Bulk Resident Upload - Demo<br>ACR ID: ACR-06050985                                                                                                    |
| Your order was created. Select <b>Checkout</b> to pay now by credit card.                                                                                  |
| To view and print your invoice in order to submit payment at a later date, please click HERE or from the main page, select Summar followed by View Orders. |
| Checkout                                                                                                    |

7. Select **payment methods** (ACH/Credit Card) already saved and click the **Submit** button.

|                                                                                                    | Review Your Selection a                                                                                                    | ind Pay.                           |                     |
|----------------------------------------------------------------------------------------------------|----------------------------------------------------------------------------------------------------|------------------------------------|---------------------|
| Merch                                                                                                    | andise Products                                                                                                    |                                    |                     |
| merch                                                                                                    | Deside at                                                                                                    | 0                                  |                     |
|                                                                                                    | Product                                                                                                    | Quantity                           | Price               |
|                                                                                                    | CPI Nuclear Radiology Module 2019<br>(ONLINE)                                                                              | 1                                  | \$105.00            |
| Coupo                                                                                                    | on Code                                                                                                    |                                    |                     |
| Limit or                                                                                                    | ne per order.                                                                                                    |                                    |                     |
|                                                                                                    | Code                                                                                                    |                                    |                     |
|                                                                                                    |                                                                                                    |                                    | Apply               |
| My Pa                                                                                                    | yment Methods                                                                                                    |                                    |                     |
| You have                                                                                                    | ve selected the Saved Payment option. Ad                                                                                   | d, edit, or remove                 | your saved          |
| paymer                                                                                                    | nts if you would like to update your payme                                                                                 | ent information.                   |                     |
| в                                                                                                    | ank Account ending in XXXX                                                                                                 |                                    |                     |
| ОВ                                                                                                    | ank Account ending in XXXX                                                                                                 |                                    |                     |
| O V                                                                                                    | ISA ending in XXXX                                                                                                    |                                    |                     |
| Ð                                                                                                    | cpires 11/2024                                                                                                    |                                    |                     |
|                                                                                                    |                                                                                                    |                                    |                     |
|                                                                                                    |                                                                                                    |                                    |                     |
| Paymo                                                                                                    | ent Type                                                                                                    |                                    |                     |
|                                                                                                    |                                                                                                    |                                    |                     |
|                                                                                                    | ay Now - Saved Payment                                                                                                    |                                    |                     |
| O P                                                                                                    | ay Now - Saved Payment<br>ay Now - New Credit Card                                                                         |                                    |                     |
| OP                                                                                                    | ay Now - Saved Payment<br>ay Now - New Credit Card                                                                         |                                    |                     |
| O P                                                                                                    | ay Now - Saved Payment<br>ay Now - New Credit Card                                                                         |                                    |                     |
| O P                                                                                                    | ay Now - Saved Payment<br>ay Now - New Credit Card<br>S                                                                    |                                    |                     |
| illing Address                                                                                                    | ay Now - Saved Payment<br>ay Now - New Credit Card<br>S<br>untry                                                           |                                    |                     |
| illing Address                                                                                                    | ay Now - Saved Payment<br>ay Now - New Credit Card<br>s<br>untry                                                           |                                    |                     |
| illing Address<br>Co                                                                                                    | s Street                                                                                                    |                                    |                     |
| illing Address<br>Co                                                                                                    | s Street                                                                                                    |                                    |                     |
| illing Address<br>Co                                                                                                    | ay Now - Saved Payment Say Now - New Credit Card S S untry Street                                                          |                                    |                     |
| illing Address<br>Co                                                                                                    | ay Now - Saved Payment Say Now - New Credit Card S untry City City                                                         |                                    |                     |
| illing Address<br>Co<br>State/Pro                                                                                                    | ay Now - Saved Payment Say Now - New Credit Card S untry Street City wince                                                 |                                    |                     |
| illing Address<br>Co<br>State/Pro<br>Zip/Postal                                                                                                    | ay Now - Saved Payment ay Now - New Credit Card s untry City City Code                                                     |                                    |                     |
| illing Address<br>Co<br>State/Pro<br>Zip/Postal                                                                                                    | ay Now - Saved Payment ay Now - New Credit Card  S untry City City Code Code                                               |                                    |                     |
| illing Address<br>Co<br>State/Pro<br>Zip/Postal                                                                                                    | ay Now - Saved Payment ay Now - New Credit Card  S untry City City Code Code Code Code Code Code Code Code                 |                                    |                     |
| illing Address<br>Co<br>State/Pro<br>Zip/Postal                                                                                                    | ay Now - Saved Payment ay Now - New Credit Card  S untry City City City Code Code Code Code Code Code Code Code            |                                    |                     |
| illing Address<br>Co<br>State/Pro<br>Zip/Postal<br>Check Payme<br>ank Account Typ                                                                                                    | ay Now - Saved Payment ay Now - New Credit Card s untry Street City City City Code Code Code Code Code Code Code Code      |                                    |                     |
| State/Pro<br>Zip/Postal<br>Check Payme<br>ank Account Typ<br>ank Account Nu<br>y clicking the Su<br>count ending in<br>pove listed produ                                                                                                    | ay Now - Saved Payment ay Now - New Credit Card s untry City City City Code Code Code Code Code Code Code Code             | charge my Chec<br>mount of \$105.0 | :king D0 for the    |
| State/Pro<br>Zip/Postal<br>Check Payme<br>ank Account Typ<br>ank Account Typ<br>ank Account Typ<br>ank Account Typ<br>ank Account Typ                                                                                                    | ay Now - Saved Payment ay Now - New Credit Card  S untry City City City Code Code Code Code Code Code Code Code            | charge my Chec<br>mount of \$105.0 | king<br>b0 for the  |
| State/Pro<br>Zip/Postal<br>Check Payme<br>ank Account Typ<br>ank Account Typ<br>ank Account Typ<br>ank Account Typ<br>ank Account Typ<br>ank Account Payme<br>ank Account Typ<br>ank Account Payme<br>ank Account Payme<br>and Account Payme<br>and Account Payme<br>Account Payme<br>Acc | ay Now - Saved Payment ay Now - New Credit Card  s untry City City City Code Code Code Code Code Code Code Code            | charge my Chec<br>mount of \$105.0 | Ching Do for the    |
| State/Pro<br>Zip/Postal<br>Check Payme<br>ank Account Typ<br>ank Account Typ<br>and Account Typ<br>ank Account Typ<br>ank Account Typ<br>ank Account Typ<br>ank Account Typ<br>ank Account Typ<br>ank Account Typ<br>ank Account Typ<br>ank Account Typ<br>ank Account Typ<br>and Account Typ<br>and Account Typ<br>Account Account Typ<br>Account Account A                                                                         | ay Now - Saved Payment ay Now - New Credit Card s untry Street City City City City Code Code Code Code Code Code Code Code | charge my Chec<br>mount of \$105.0 | :king<br>b0 for the |

8. The system will display the following screen.

| The Ame | rican College c                               | of Radiology              |                                                                                                    |                            |                                              |              |         |
|---------|-----------------------------------------------|---------------------------|----------------------------------------------------------------------------------------------------|----------------------------|----------------------------------------------|--------------|---------|
|         | American College<br>₀/ˈRadiology <sup>™</sup> |                           | Welcome, Viral Kamdar My ACR For Patients Media Center Contact Us About ACF<br>Cart   🗂 Catalog   🗸 Donate   🐡 Join   🎧 Renew   👯 ACR Job |                            |                                              | Us About ACR |         |
|         | Enter Your Search                             |                           |                                                                                                    |                            |                                              |              | Q       |
|         | Clinical Quality<br>Research                  | Advocacy and<br>Economics | Lifelong Learning<br>and CME                                                                                                    | Member<br>Resources        | Practice Management,<br>Quality, Informatics | Research     | Log Out |
|         |                                               |                           | Chec<br>Review Your Se                                                                                                    | CKOUT<br>election and Pay. |                                              |              |         |
|         |                                               | Just a secon              | d                                                                                                    |                            |                                              |              |         |
|         |                                               |                           |                                                                                                    |                            |                                              |              |         |

9. Once the payment is processed, the system will create an **Order Summary**.

|                                                                      | Order Summary<br>You're all set. |                              |               |
|----------------------------------------------------------------------|----------------------------------|------------------------------|---------------|
| Order #3722918<br>Gransaction Date 9/13/2023<br>Grand Total \$105.00 |                                  |                              | Print Invoice |
| Verchandise Products                                                 |                                  |                              |               |
| Product                                                              |                                  | Quantity                     | Total Price   |
| CPI Nuclear Radiology Module 2019 (ONLINE)                           |                                  | 1                            | \$105.00      |
| Fotal Details                                                        |                                  |                              |               |
|                                                                      |                                  | Grand Total                  | \$105.00      |
|                                                                      |                                  | Total Payment                | \$105.00      |
|                                                                      |                                  | Bank Account ending in spoor |               |
|                                                                      |                                  |                              |               |